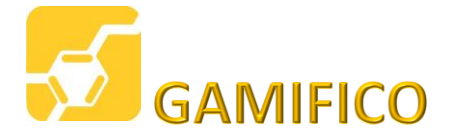

# INSTRUCCIONES PARA ACCEDER AL WEBINAR LA GAMIFICACION EN LOS RH

El webinar será dictado a través de la plataforma ZOOM, la cual es muy sencilla de manejar.

Se puede presenciar a través de una conexión en la PC, laptop o un dispositivo móvil (iOS o Android) con una conexión Wifi.

El día del webinar,15 minutos antes del evento, recibirás:

- 1. Un correo con un enlace directo a la reunión.
- 2. y un ID de reunión por si tu enlace directo no funciona.

#### **OPCION 1:**

a) Ingresa desde tu PC o laptop haciendo click en el link que te anexaremos

### https://zoom.us/j/XXXXXXXXXXXX

b) Si el link no funciona al hacer click sobre él, selecciónalo, cópialo y pégalo en la barra de tu navegador. Es mejor si navegas con Firefox o Chrome

#### **OPCION 2:**

- a) Ingresa desde tu PC, laptop a: https://zoom.us
- b) Haz click en ENTRAR A UNA REUNIÓN
- c) INGRESA el ID de reunión que te enviaremos: XXX XXX XXXX (Sin guiones)

#### **OPCION 3:**

Si ingresas desde un dispositivo móvil (iOS o Android)

- a) DESCARGA la aplicación ZOOM Cloud meetings desde el store
- b) Una vez que quede instalada...
- c) Toca donde dice: ENTRAR A UNA REUNION
- d) INGRESA el ID de reunión que te enviaremos: XXX XXX XXXX (Sin guiones)

## ¡Esto es todo lo que tienes que hacer ¡

Recuerda que tu conexión debe permitir las videoconferencias, ya que hay empresas que por motivos de seguridad tienen esta opción bloqueada. Revisa con tu departamento de TI que no tengas este tipo de restricción.